## Инструкция для зачисления учеников/воспитанников из пула выбывших

В АИС СГО зачисление в школу ученика/воспитанника выполняется только из пула выбывших и выпускников в целях недопущения возникновения дублирующихся учетных записей в системе!

Исключения могут составлять следующие случаи:

- ▶ если воспитанников впервые зачисляют в детский сад;
- сли обучающийся/воспитанник переводится в школу/детский сад из другого региона.

Во всех остальных случаях зачисление должно проходить согласно следующему алгоритму:

- 1. В главном меню «Управление» выберите «Движение учащихся».
- 2. На экране «Книга движения учащихся/воспитанников» выберите:
  - > актуальный учебный год,
  - ▶ тип документа зачисление в школу/детский сад,
  - ▶ подтип все зачисленные,
  - класс/группу, куда необходимо зачислить ребенка и нажмите «Добавить» (рис. 1).

| 😑 Книга движения учащихся |                      |                   |       |  |  |  |  |  |  |
|---------------------------|----------------------|-------------------|-------|--|--|--|--|--|--|
| Учебный год               | Тип документа        | Подтип документа  | Класс |  |  |  |  |  |  |
| 2021/2022 •               | Зачисление в школу 🔹 | Все зачисленные 🔹 | 1     |  |  |  |  |  |  |
| • Добавить Редактировать  | • Удалить            |                   |       |  |  |  |  |  |  |

Рис. 1

3. Укажите № документа, дату и нажмите на «Добавить учеников в приказ» (рис. 2).

| О Добавить учеников в приказ |                    |  |  |  |  |  |
|------------------------------|--------------------|--|--|--|--|--|
| Документ                     | -                  |  |  |  |  |  |
| Учебный год                  | 2020/2021          |  |  |  |  |  |
| Тип документа                | Зачисление в школу |  |  |  |  |  |
| Подтип документа             | Все зачисленные    |  |  |  |  |  |
| № документа                  | 123                |  |  |  |  |  |
| Дата документа               | 18.03.21           |  |  |  |  |  |
| Дата распорядительного       | 18.03.21           |  |  |  |  |  |

Рис. 2

4. Выберите «Список выпускников и выбывших» и нажмите «Добавить»

| (рис. | 3). |  |
|-------|-----|--|
|-------|-----|--|

| Добавить учеников в приказ                                |
|-----------------------------------------------------------|
| Выберите требуемый список учащихся для движения:          |
| 🔿 Быстрый ввод учеников 😧                                 |
| 🔿 Импорт учеников 🝞                                       |
| 🖲 Список выпускников и выбывших 😯                         |
| 🔿 Список выпускников и выбывших с регионального сервера 🚱 |
| 🔿 Список распределённых из очереди 😮                      |
| Класс зачисления                                          |
| 2 ~                                                       |
|                                                           |
| 😌 Добавить 🖉 Отмена                                       |

Рис. 3

5. На экране «Книга движения учащихся/Список выпускников и выбывших» необходимо задать фильтр:

- если ребенок зачисляется в школу из детского сада выберите категорию доступности – выпуск, если из другой ООО – выбытие,
- ➤ тип ОО откуда выбыл или выпустился ребенок,

- ▶ городской округ/муниципальный район,
- ▶ организацию,
- ▶ год выбытия,
- ▶ класс/группу.

После этого нажмите «Применить» (рис. 4).

| Фильтр                |                       |                |     |     |                           |   |     |                         |    |                              |            |
|-----------------------|-----------------------|----------------|-----|-----|---------------------------|---|-----|-------------------------|----|------------------------------|------------|
| Категория доступности | Тип ОО                |                | УО  |     |                           |   |     | Гор. округ / мун. район |    | Организация выбытия          | Год выбыти |
| Выбытие               | • Общеобразовательная | •              | Bce |     |                           |   | •   | Корсаковский район      | •  | Тестовая школа г.Корсаков (К | Bce        |
| Класс/группа выбытия  | Причина выбытия       | По фамилии Пол |     |     | Число записей на странице |   |     |                         |    |                              |            |
| 5                     | • Bce                 | •              | A . | -   | я                         | ٠ | Bce | •                       | 50 | <ul> <li>Q Приме</li> </ul>  | нить       |
| 5                     | • Bce                 | •              | Α . | • - | я                         | ۲ | Bce | •                       | 50 | • Q Приме                    | нить       |

Рис. 4

6. В загрузившемся списке учеников/воспитанников поставьте галочки напротив тех, кого необходимо зачислить в данную ООО. Далее нажмите на кнопку «Добавить учеников/воспитанников в приказ».

7. Таким образом, выбранный ученик/воспитанник будет верно зачислен в ООО.

| Внимание!                             | ×    |
|---------------------------------------|------|
| Учащиеся успешно добавлены в документ |      |
|                                       | • Ок |

Рис. 5